## **OnBase/Mobius Outlook Integration**

Life Operations

Below is a step-by-step guide to using the new function to send an email to MOBIUS.

1. The FBSubmit Ribbon in Outlook has been replaced with an **OnBase** Ribbon.

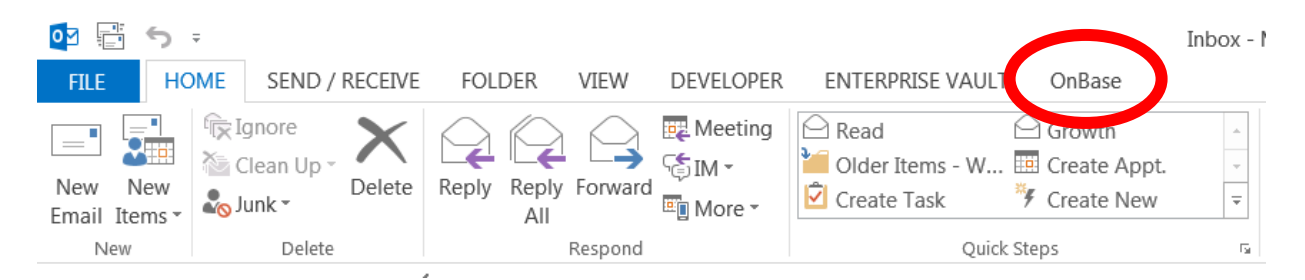

2. The new **Upload** function will replace the FB Submit to MOBIUS button. It works very similarly. FB Submit will no longer work after the Outlook upgrade.

|                         | 5 U         | Ť          | ↓ =             |          |            |           |                                |
|-------------------------|-------------|------------|-----------------|----------|------------|-----------|--------------------------------|
| FILE                    | MESSA       | <b>AGE</b> | DEVEL           | OPER.    | FBSUBMIT F | ROM OUT S | ОК                             |
| िल्ल Ignore<br>🎝 Junk र | X<br>Delete | Rep        | oly Repl<br>All | y Forwar | ₩ Meeting  | Upload    | Read<br>Older Ite<br>Create Ta |
| Delet                   | ie          |            |                 | Respon   | ł          |           |                                |
|                         | N           | 1on 12     | /8/2014 3       | :01 PM   |            |           |                                |
|                         | L L         | eo         | nard,           | Mat      | hew        |           |                                |
|                         | F           | W: P       | hoto            |          |            |           |                                |
| To 🛛 Leonard, Matthew   |             |            |                 |          |            |           |                                |
| Messag                  | ge 🔼        | dog        | gy.jpg (10      | KB)      |            |           |                                |

Please see attached photo.

3. In your email panel, double-click the email you want to open.

|                                  | Inbox - jbuehle@fbinsmi.com - Outlook                                                                                                    |                                                            | ? 🛧                                               | - 8 >             | ĸ |
|----------------------------------|----------------------------------------------------------------------------------------------------|------------------------------------------------------------|---------------------------------------------------|-------------------|---|
| New New Email Items + New Delete | Image: Construction data weeking of the construction data weeking of the construct | Unread/ Categorize Follow<br>Read Up*<br>Tags              | Search People<br>Address B<br>Filter Emai<br>Find | e<br>ook<br>il ~  | ~ |
| Favorites                        | All Unread Search Current Mai                                                                                                    | Ibox (Ctrl+E)                                              | 🔎   Curre                                         | nt Mailbox 🔹      | Ŧ |
| Inbox 16                         | 谷  ①   FROM SUBJECT                                                                                                    | RECEIVED -                                                 | SIZE                                              | c   🕅 🛛           |   |
| Sent Items                       | ▲ Date: Today                                                                                                    |                                                            |                                                   |                   |   |
| Deleted Items 2                  | Hufnagel, Brenda FW: St Patrick's Bingo<br>Sorry should be G 47 not B 47. Brenda Hufnagel Commercial Processing ext #5544 PO Box 30400   Lansing,                                                                                                    | Wed 3/4/2015 8:40 AM<br>MI 48909-7900                      | 7 KB                                              | ▶                 |   |
| ≠ jbuehle@fbinsmi.com            | Andrews, Melissa FW: Outlook Integration Date<br>Hi, Jamiel I think it's safe to say we're pretty comfortable with the Mobius piece. However, while going throu                                                                                                    | Wed 3/4/2015 8:18 AM<br>ugh the process we noticed ther    | 36 KB<br>eisan                                    | ►                 |   |
| Inbox <b>16</b><br>Drafts        | NewsDash from NewsDash - Addressing Each Generation's Financial Weaknesses, Largest Pensions Troubl<br>If you are unable to see the message below, click here to view.                                                                                                    | Wed 3/4/2015 7:02 AM                                       | 47 KB                                             | ►                 |   |
| Sent Items                       | ▲ Date: Yesterday                                                                                                    |                                                            |                                                   |                   |   |
| Conversation History             | ◎ LaShawn Maloy LEI 15-0056 through LEI 15-0059<br>Good morning to all, Attached you will find LEI's 15-0056 through 15-0059. Have a wonderful day! LaShawr                                                                                                    | Tue 3/3/2015 8:21 AM<br>n Maloy Manager of Membershi       | 612 КВ [<br>р&                                    | <sup>F</sup>  ► × |   |
| Junk E-mail                      | Date: Monday                                                                                                    |                                                            |                                                   |                   |   |
| quarantine                       | Dobschensky, D RE: OnBase Outlook Integration - Training Material<br>Hi Jason –                                                                                                    | Mon 3/2/2015 2:58 PM                                       | 10 KB                                             | F                 |   |
| ▷ RSS Feeds                      |                                                                                                    | March 2/2/2015 2:40 PM                                     | 20 KB                                             |                   |   |
| ▷ Z Reference items              | Good Afternoon!                                                                                                    | MON 3/2/2015 2:49 PM                                       | 29 KD                                             |                   |   |
| ▷ Search Folders                 | Eurzan, Jamie FW: Outlook Integration Training<br>Good Morning, Please let me know when you have your department Outlook Integration training scheduler                                                                                                    | Mon 3/2/2015 11:27 AM<br>d, so that I can update Dana. Thi | 27 KB                                             | ▶                 |   |
|                                  | ▲ Date: Last Week                                                                                                    |                                                            |                                                   |                   |   |
|                                  | Human Resources Upcoming EAA Book Fair - March 2 and March 3<br>Baf flyer FARM BUREAU MONDAY - TUESDAY                                                                                                    | Wed 2/25/2015 4:53 PM                                      | 76 KB                                             | •                 |   |
|                                  | Hirst, Jon RE: OLM update requist sections to edit     Jason, Your requested files are attached. Jon Hirst Web Resources Developer   Farm Bureau Insurance PO E                                                                                                    | Wed 2/25/2015 1:39 PM<br>Box 30400   Lansing, MI 48909-79  | 332 KB                                            | L                 |   |
|                                  | Detmer, Doug (MetLife Secure Message) behm You have received a secure email message from MetLife We care about your privacy, so MetLife uses this set                                                                                                    | Tue 2/24/2015 3:21 PM<br>cure way to exchange e-mails      | 117 KB                                            | ▶                 |   |
|                                  | Burzan, Jamie OnBase Outlook Integration - Training Material<br>Good Afternoon, I have attached a copy of the OnBase Outlook Integration Training Material. This will in us                                                                                                    | Tue 2/24/2015 2:24 PM<br>red in place of the FBSubmit but  | 394 KB                                            | F                 |   |
|                                  | Michelle Franklin 2014 Plan Year Audit Package (Hackley & Lakeshore Hospital)     Hello, Please provide the Hackley Hospital and Lakeshore Hospital 2014 Audit Report. I will also need the 55                                                                                                    | Tue 2/24/2015 10:37 AM<br>500 information for both plan. I | 16 KB<br>fyou                                     | F IN              |   |
|                                  | ▲ Date: Two Weeks Ago                                                                                                    |                                                            |                                                   |                   |   |
|                                  | Bednarski, Carl State of the Companies Meeting - March 19<br>Farm Bureau Home Office Employees,                                                                                                    | Thu 2/19/2015 2:53 PM                                      | 16 KB                                             | ▶                 |   |
|                                  | 🕖 Pamala Kaye-Wil Sample Employee Data Worksheet                                                                                                    | Wed 2/18/2015 3:57 PM                                      | 109 KB                                            | N III             | - |

4. From your open email, click the **Upload** arrow to open the MOBIUS

NOTE: On your first upload of the day, the OnBase splash screen will display for 15 – 30 seconds.

|          | OnBase 13<br>a Hyland Software solution                                                        |                      | × |             |
|----------|------------------------------------------------------------------------------------------------|----------------------|---|-------------|
| ted by I | Copyright © 1992 - 2014 Hyland Software, Inc.<br>All Rights Reserved. Build Version 13.0.2.235 | Logging on to OnBase |   | ve received |
|          |                                                                                                | Login Cancel         |   |             |

| Image: Image: Imag | 5 🔨                                                                                              | ↓ ÷                                                                         |                                                                                                    | LEI 15                      | -0056 through LE                         | I 15-0059 - N                      | 1essage (HTML)   | )                           |                  | ? [    | <u>*</u> –       |  |
|----------------------------------------------------------------------------------------------------|--------------------------------------------------------------------------------------------------|-----------------------------------------------------------------------------|----------------------------------------------------------------------------------------------------|-----------------------------|------------------------------------------|------------------------------------|------------------|-----------------------------|------------------|--------|------------------|--|
| FILE MESS                                                                                                    | AGE S                                                                                            | UBMIT TO                                                                    | ) FBUPLOA                                                                                                    | .D                          |                                          |                                    |                  |                             |                  |        |                  |  |
| ि Ignore 🗙<br>ゐ Junk → Delete                                                                                                    | Reply                                                                                            | Reply Fo                                                                    | onward 📷                                                                                                    | Upload                      | Move to: ?<br>E To Manage<br>E Team Ema  | er <del>v</del><br>il <del>v</del> | Move             | Gategorize ▼<br>Follow Up ▼ | aff<br>Translate | ##<br> | <b>Q</b><br>Zoom |  |
| Delete                                                                                                    |                                                                                                  | Respon                                                                      | id                                                                                                    | OnBase                      | Quick Ste                                | ps 🗔                               | Move             | Tags                        | G Editin         | ng     | Zoom             |  |
|                                                                                                    | íue 3/3/201                                                                                      | 5 8:21 AM                                                                   |                                                                                                    |                             |                                          |                                    |                  |                             |                  |        |                  |  |
|                                                                                                    | LaSha                                                                                            | wn Ma                                                                       | aloy <l< td=""><td>maloy@</td><td>@claim.org</td><td>g&gt;</td><td></td><td></td><td></td><td></td><td></td><td></td></l<> | maloy@                      | @claim.org                               | g>                                 |                  |                             |                  |        |                  |  |
|                                                                                                    | LEI 15-00                                                                                        | 56 thro                                                                     | -<br>ugh LEI 1                                                                                                    | 15-0059                     | ,                                        | _                                  |                  |                             |                  |        |                  |  |
| To Chris Murphy                                                                                                    |                                                                                                  |                                                                             |                                                                                                    |                             |                                          |                                    |                  |                             |                  |        |                  |  |
| Cc LaShawn Maloy                                                                                                    | ť                                                                                                |                                                                             |                                                                                                    |                             |                                          |                                    |                  |                             |                  |        |                  |  |
|                                                                                                    |                                                                                                  |                                                                             |                                                                                                    |                             |                                          |                                    |                  |                             |                  |        |                  |  |
| Purple Category                                                                                                    |                                                                                                  |                                                                             |                                                                                                    |                             |                                          |                                    |                  |                             |                  |        |                  |  |
| Purple Category                                                                                                    | 🔁 L EI 15-0                                                                                      | 956.pdf (18                                                                 | 37 KB)                                                                                                    | 🔁 L EI 15-009               | 57.pdf (118 KB)                          | 🔁 LEI 15-(                         | )058.pdf (185 KB | i) 🔁 LEI 15-00              | 59.pdf (118 KE   | B)     |                  |  |
| Purple Category                                                                                                    | 🔁 L EI 15-0                                                                                      | 056.pdf (18                                                                 | 37 KB) '                                                                                                    | 🔁 L EI 15-005               | 57.pdf (118 KB)                          | 🔁 LEI 15-(                         | 058.pdf (185 KB  | i) 🔁 LEI 15-00              | 59.pdf (118 KE   | B)     |                  |  |
| Purple Category Message                                                                                                    | to all                                                                                           | 056.pdf (18                                                                 | 37 KB) '                                                                                                    | 15-005 LEI                  | 57.pdf (118 KB)                          | 🔁 LEI 15-(                         | 0058.pdf (185 KB | i) 🔁 LEI 15-00              | 59.pdf (118 KE   | B)     |                  |  |
| Purple Category<br>Message<br>Good morning                                                                                                    | to all,                                                                                          | 056.pdf (18                                                                 | 37 KB) '                                                                                                    | 🔁 LEI 15-005                | 57.pdf (118 KB)                          | 15-0 T                             | 0058.pdf (185 KB | i) 🔁 LEI 15-00              | 59.pdf (118 KE   | B)     |                  |  |
| Purple Category<br>Message<br>Good morning<br>Attached you                                                                                                    | LEI 15-0<br>; to all,<br>will find L                                                             | 056.pdf (18<br>El's 15-00                                                   | 37 кв) '                                                                                                    | 15-0059, gh 15-0059,        | 57.pdf (118 KB)                          | 15-(                               | 0058.pdf (185 KB | e) 🔁 L EI 15-00             | 59.pdf (118 KE   | В)     |                  |  |
| Purple Category<br>Message<br>Good morning<br>Attached you<br>Have a wonde                                                                                                    | to all,<br>(to all,<br>will find L                                                               | 056.pdf (18<br>El's 15-00                                                   | 37 кв) '                                                                                                    | TLEI 15-009<br>gh 15-0059.  | 57.pdf (118 KB)                          | 15-0                               | 0058.pdf (185 KB | e) 🔁 L EI 15-00             | 59.pdf (118 KB   | В)     |                  |  |
| Purple Category<br>Message<br>Good morning<br>Attached you<br>Have a wonde                                                                                                    | to all,<br>will find L<br>rful day!                                                              | 056.pdf (18<br>El's 15-00                                                   | 37 KB) '                                                                                                    | 文 LEI 15-009<br>gh 15-0059. | 57.pdf (118 KB)                          | 15-(                               | 0058.pdf (185 KB | i) 🔁 LEI 15-00              | 59.pdf (118 KB   | В)     |                  |  |
| Purple Category<br>Message<br>Good morning<br>Attached you<br>Have a wonde<br>LaShawn Malo                                                                                                    | to all,<br>y to all,<br>will find L<br>rful day!                                                 | 056.pdf (18                                                                 | 37 кв) '                                                                                                    | ₱ LEI 15-005<br>gh 15-0059. | 57.pdf (118 KB)                          | 15-(                               | 058.pdf (185 KB  | e) 🔁 L ET 15-00             | 59.pdf (118 KE   | B)     |                  |  |
| Purple Category<br>Message<br>Good morning<br>Attached you<br>Have a wonde<br>LaShawn Malo<br>Manager of M                                                                                                    | ter 15-0<br>; to all,<br>will find L<br>rful day!<br>wy<br>embersh                               | 056.pdf (16<br>El's 15-00                                                   | 37 KB) '<br>156 throug<br>2 <b>tings</b>                                                                                   | ₱ LEI 15-005<br>gh 15-0059. | 57.pdf (118 KB)                          | ₹ <u>1</u> LEI 15-0                | 0058.pdf (185 KB | ;) 🔁 L ET 15-00             | 59.pdf (118 KE   | В)     |                  |  |
| Purple Category<br>Message<br>Good morning<br>Attached you<br>Have a wonde<br>LaShawn Malo<br>Manager of M<br>International (                                                                                                    | ter 15-0<br>(to all,<br>will find L<br>rful day!<br>w<br>embersh<br>Jaim Asso                    | 056.pdf (18<br>El's 15-00<br>i <b>p &amp; Mee</b><br>pciation               | 37 KB) '<br>156 throug<br>e <b>tings</b>                                                                                   | ttop DC 20                  | 57.pdf (118 KB)                          | ₹ <u>1</u> LEI 15-0                | 0058.pdf (185 KB | i) 🔁 LEI 15-00              | 59.pdf (118 KE   | В)     |                  |  |
| Purple Category<br>Message<br>Good morning<br>Attached you<br>Have a wonde<br>LaShawn Malc<br>Manager of M<br>International (<br>1155 15th Stre<br>Phone: (202) 4                                                                                                    | ter all,<br>(to all,<br>will find L<br>rful day!<br>embersh<br>Jaim Asso<br>et NW   §<br>52-0143 | 056.pdf (18<br>El's 15-00<br>ip & Mee<br>ociation<br>uite 500<br>(221   Fa) | 97 KB) '<br>956 throug<br>9 <b>tings</b><br>  Washing<br>*: (202) 53                                                       | gton, DC 20                 | 57.pdf (118 KB)<br>0005<br>naloy@claim.o | ₩ LEI 15-(                         | 1058.pdf (185 KB | i) 🔁 LEI 15-00              | 59.pdf (118 KE   | В)     |                  |  |

5. Next you will see the Import Documents window on the right side of the email.

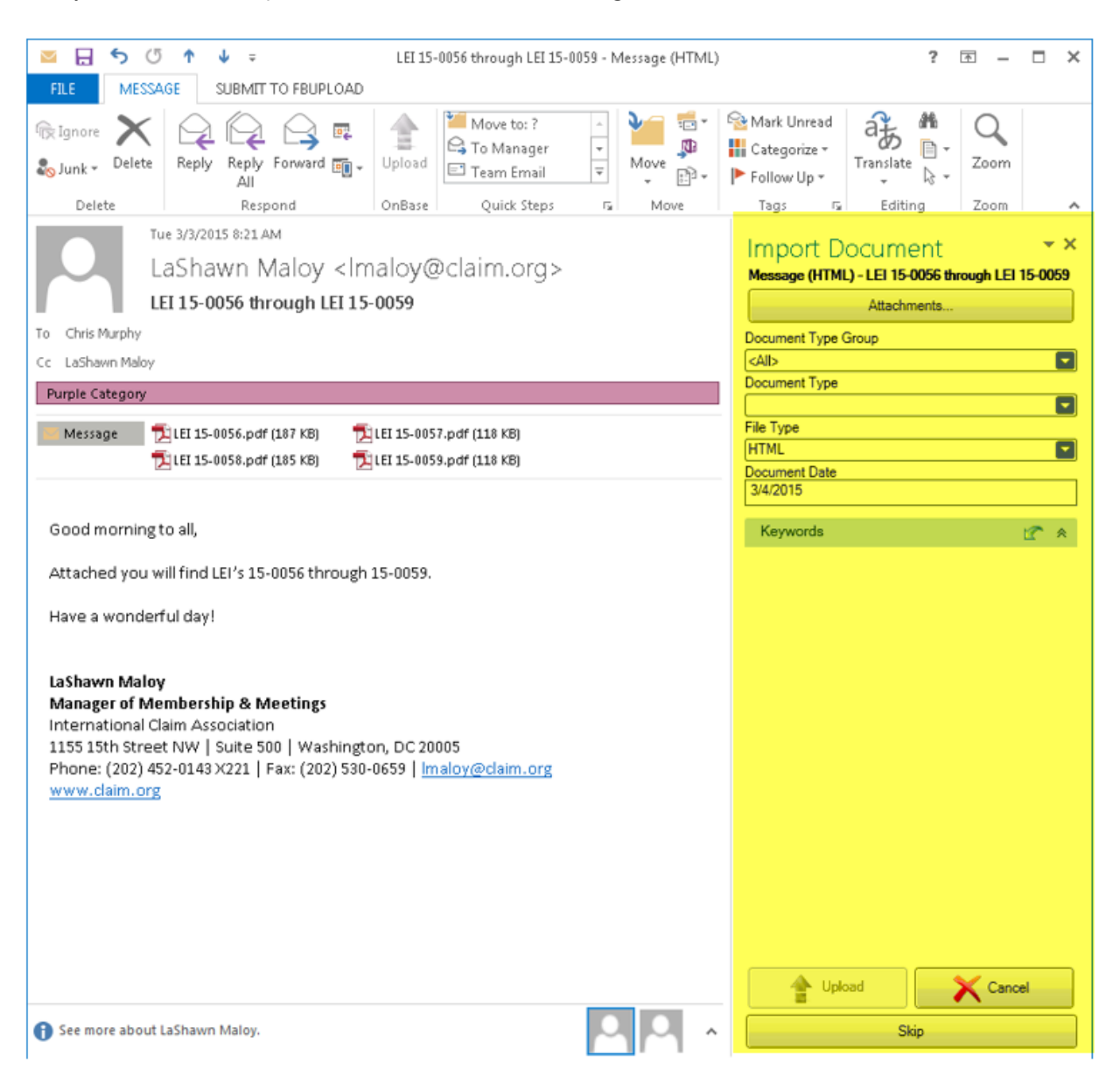

6. Next we'll review how to select attachments that may be with the email.

**Attachments**: At the top of the import document window is an attachments button to click. It will bring up a pop-up that looks like this:

| OnBase                                                                                                    | x |
|----------------------------------------------------------------------------------------------------|---|
| Select Attachments for Import                                                                                                |   |
| Attachment - LEI 15-0056.pdf<br>Attachment - LEI 15-0057.pdf<br>Attachment - LEI 15-0058.pdf<br>Attachment - LEI 15-0059.pdf |   |
| Cancel Clear Selection Select All OK                                                                                         |   |

You can see in this example above that the 4 attachments that were attached to the email are in the Attachments box *and they are automatically highlighted for import*.

| OnBase X                                                                                                    |
|----------------------------------------------------------------------------------------------------|
| Select Attachments for Import                                                                                                |
| Attachment - LEI 15-0056.pdf<br>Attachment - LEI 15-0057.pdf<br>Attachment - LEI 15-0058.pdf<br>Attachment - LEI 15-0059.pdf |
| Cancel Clear Selection Select All OK                                                                                         |
|                                                                                                    |

Let's say we don't want to import the 3<sup>rd</sup> attachment listed. If you click the line it will deselect as shown:

*If you don't want to upload any of the attachments, click Clear Selection* and they will all deselect and become un-highlighted. You can click Select All to select all, or click the attachments individually and they will highlight for upload.

Note: If the email has pictures in their signature, you might de-select tem from the attachment list.

7. Clicking OK takes us back to the email window. Next, we will look at how to get the email to MOBIUS with the proper indexing information.

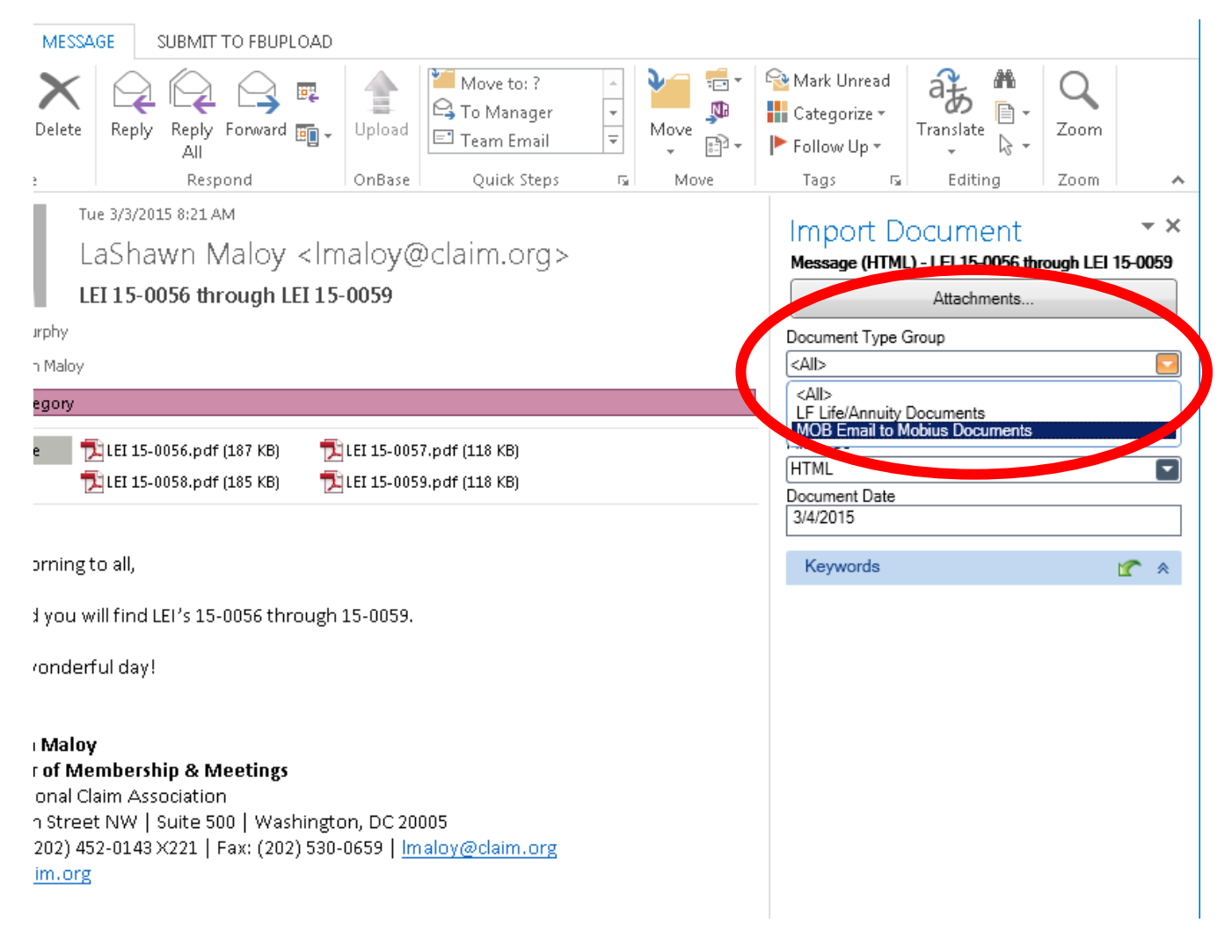

- a. **Document Type Group:** we will select the "MOB Email to Mobius Documents" from the dropdown.
- b. **Document Type**: now we select "MOB EMAIL POLICY DOCUMENT". Life does not have account level documents.

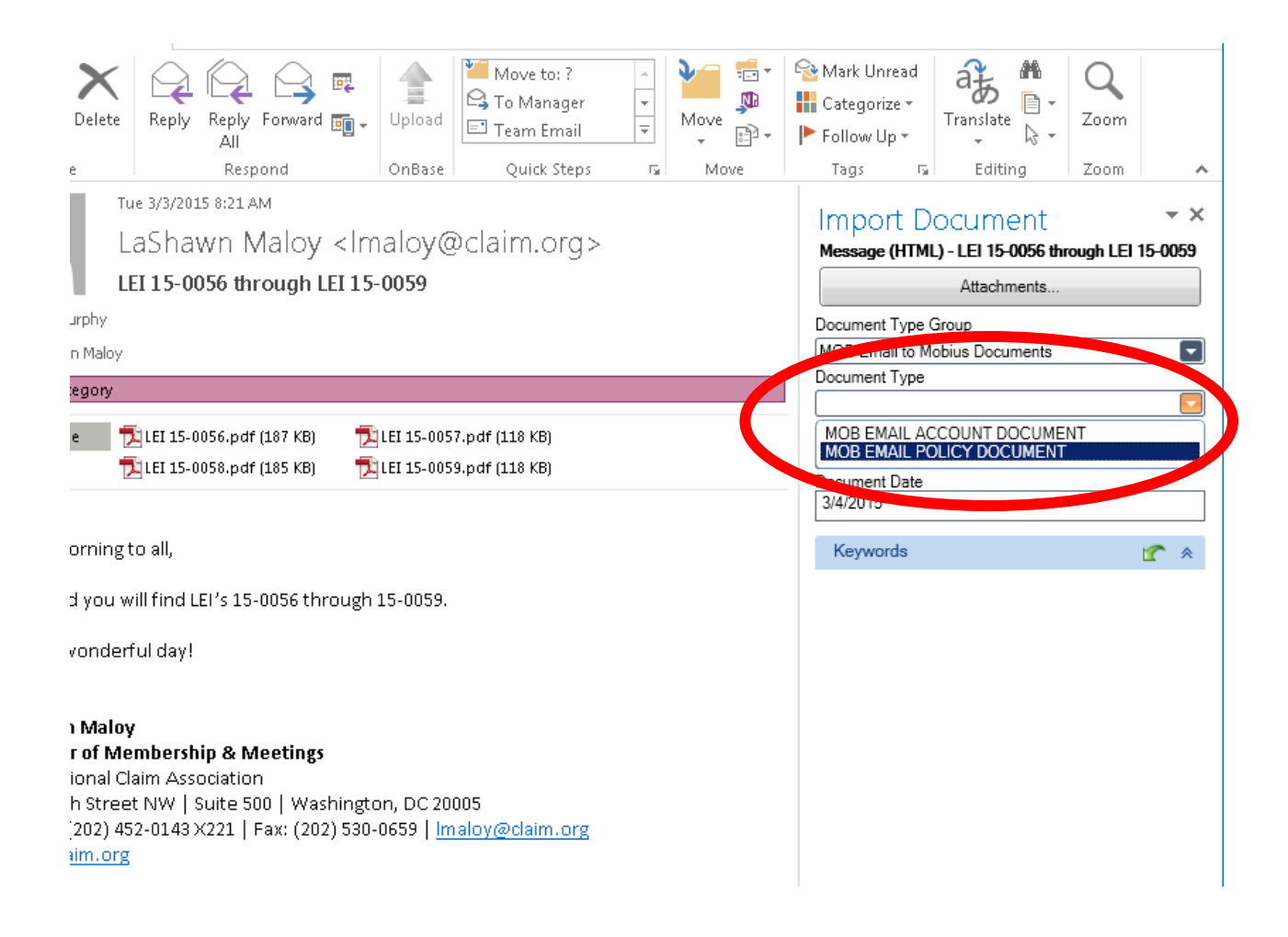

**NOTE:** Don't change from "HTML" and you probably don't need to change the Document Date (that defaults to current date).

| Import Document                                  |  |  |  |  |  |
|--------------------------------------------------|--|--|--|--|--|
| Message (HTML) - LEI 15-0056 through LEI 15-0059 |  |  |  |  |  |
| Attachments                                      |  |  |  |  |  |
| Document Type Group                              |  |  |  |  |  |
| MOB Email to Mobius Documents                    |  |  |  |  |  |
| Document Type                                    |  |  |  |  |  |
| MOB EMAIL POLICY DOCUMENT                        |  |  |  |  |  |
| File Type                                        |  |  |  |  |  |
| (HTML                                            |  |  |  |  |  |
| Document Date                                    |  |  |  |  |  |
| 3/4/2015                                         |  |  |  |  |  |

c. Select the **MOB Policy Documents Type** from the dropdown (for example: CRFA= Correspondence From Agent)

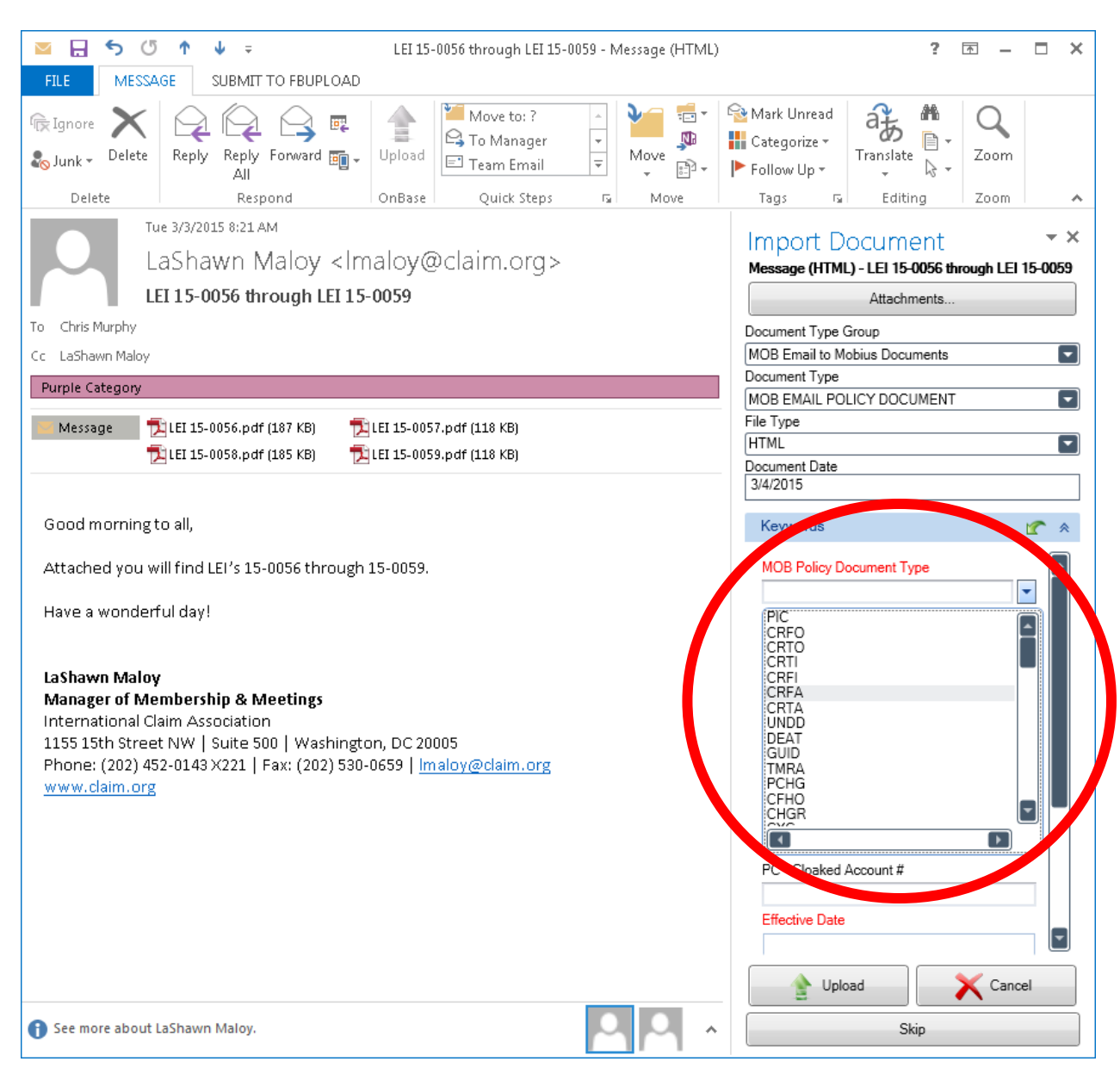

d. Enter the 7-digit **Policy Number** (like MOBIUS) then **Policy Symbol** will autofill when indexed. If not, choose from the drop down (000 or 090). The policy number will trigger a lookup into the Smart Index to pull back information to index the document.

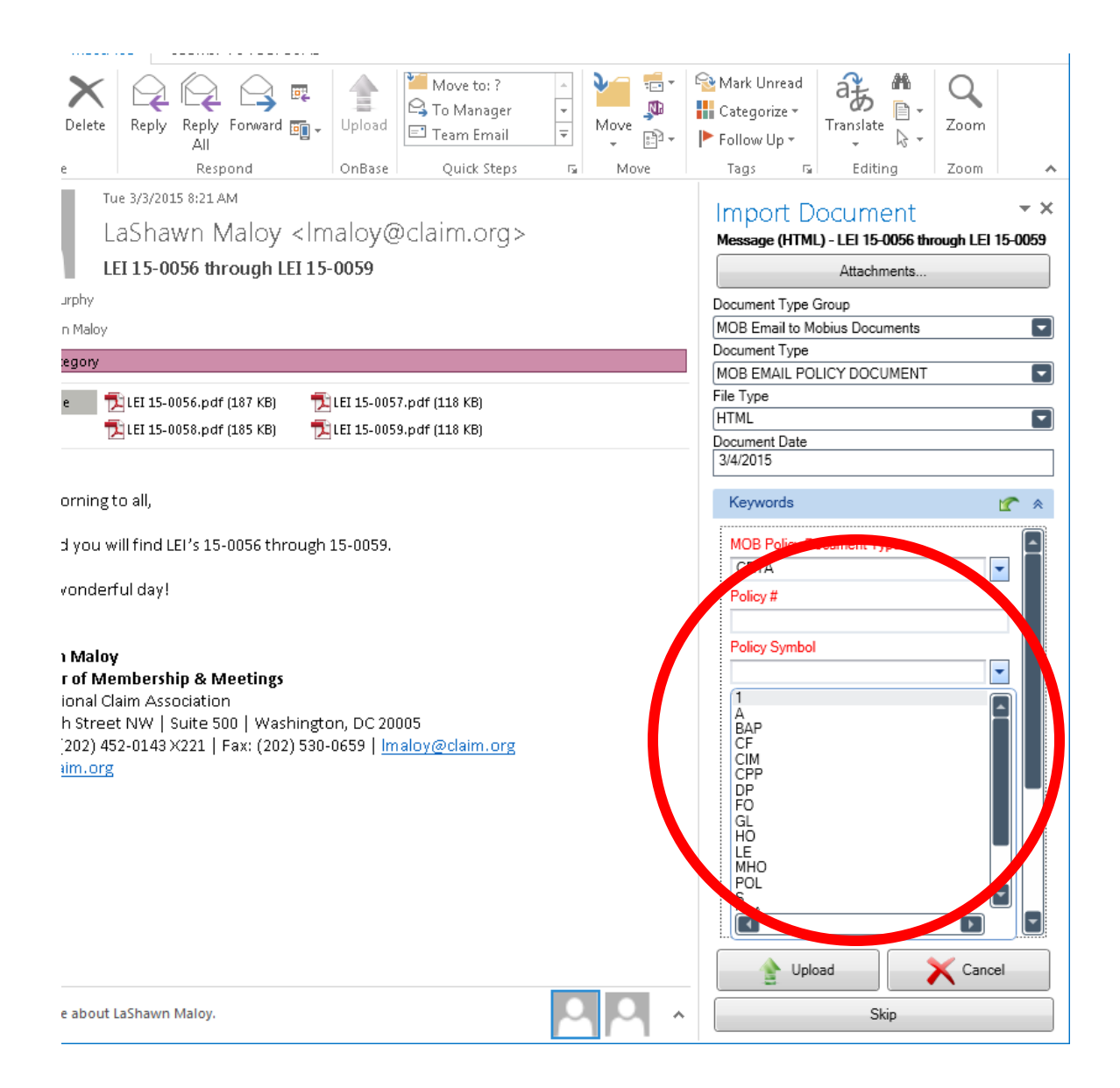

|                                                                                                    | ? @ - 	 ×                                                               |
|----------------------------------------------------------------------------------------------------|-------------------------------------------------------------------------|
| FILE MESSAGE SUBMIT TO FBUPLOAD                                                                                                    |                                                                         |
| Ignore       Image: Constraint of the second diagram in the second diagram in the second dia | Mark Unread<br>Categorize *<br>Follow Up *<br>Translate<br>Follow Up *  |
| Delete Respond Onbase Quick Steps 12 Move                                                                                                    | Tags is Editing Zoom                                                    |
| LaShawn Maloy <imaloy@claim.org></imaloy@claim.org>                                                                                                    | Import Document * X<br>Message (HTML) - LEI 15-0056 through LEI 15-0059 |
| LEI 15-0056 through LEI 15-0059                                                                                                    | Attachments                                                             |
| To Chris Murphy                                                                                                    | Document Type Group                                                     |
| Cc LaShawn Maloy                                                                                                    | MOB Email to Mobius Documents                                           |
| Purple Category                                                                                                    | Document Type                                                           |
|                                                                                                    | File Type                                                               |
|                                                                                                    | HTML                                                                    |
| 2 LEI 15-0058-pdf (185 KB) 2 LEI 15-0059-pdf (118 KB)                                                                                                    | Document Date                                                           |
|                                                                                                    | 3/4/2015                                                                |
| Good morning to all,                                                                                                    | Keywords 🕜 🖈                                                            |
| Attached you will find LEI's 15-0056 through 15-0059.                                                                                                    | CRFA                                                                    |
| Have a wonderful day!                                                                                                    | 123460                                                                  |
| hars a manager analy                                                                                                    | Policy Symbol                                                           |
|                                                                                                    | 1                                                                       |
| LaShawn Maloy<br>Manager of Membership & Meetings                                                                                                    | Insured Name                                                            |
| International Claim Association<br>1155 15th Street NW   Suite 500   Washington, DC 20005                                                                                                    | Agent #                                                                 |
| Phone: (202) 452-0143 X221   Fax: (202) 530-0659   <u>Imaloy@claim.org</u><br>www.claim.org                                                                                                    | PC - Company #                                                          |
|                                                                                                    | PC - Cloaked Account #                                                  |
|                                                                                                    |                                                                         |
|                                                                                                    | Effective Date                                                          |
|                                                                                                    | Process Date                                                            |
|                                                                                                    | Upload Cancel                                                           |
| See more about LaShawn Maloy.                                                                                                    | Skip                                                                    |

## e. Enter the Effective Date and Process Date as needed

## For indexing purposes, please ignore the keywords: Sent To Mobius, User Name of Indexer, and Document Handle

| Sent To Mobius       |   |
|----------------------|---|
|                      | - |
| User Name of Indexer |   |
| Document Handle      |   |
|                      |   |

- 8. The email can now be uploaded:
  - a. Click the Upload button to send to MOBIUS.
  - b. Click Cancel to cancel the upload
  - c. Clicking Skip, skips indexing the message and uploads only the attachments (if any)

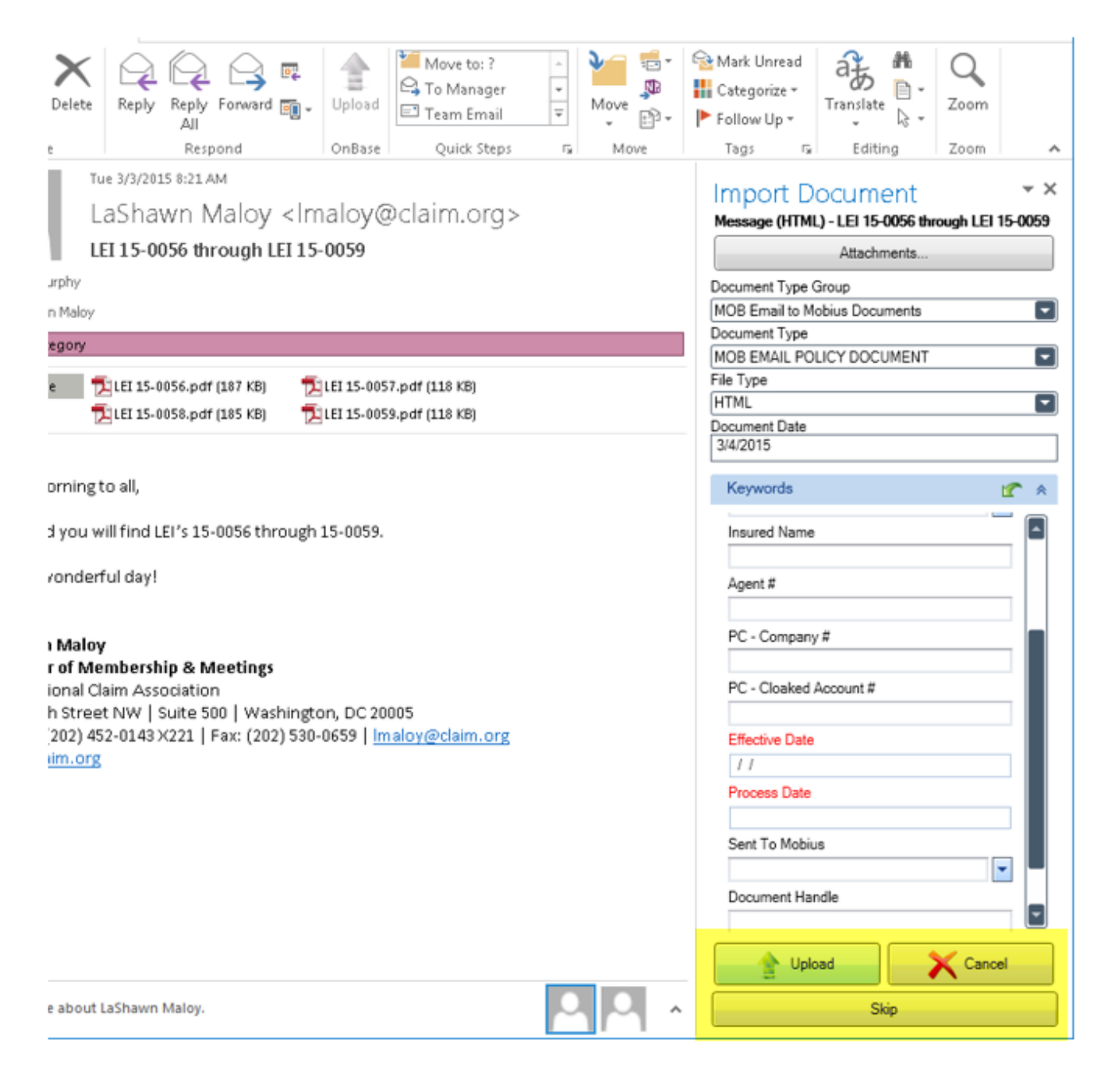

9. If attachments were selected, you will be presented to index the attachments(s). Use the same processes to index.

When indexing the first attachment, you will be presented with a checkbox at the bottom of the pane called Apply to all attachments.

Apply to all attachments

This allows you to index the remaining attachments with the same information. During this process, you will be presented with a windows to confirm whether to create a new document, or append as a page to an existing.

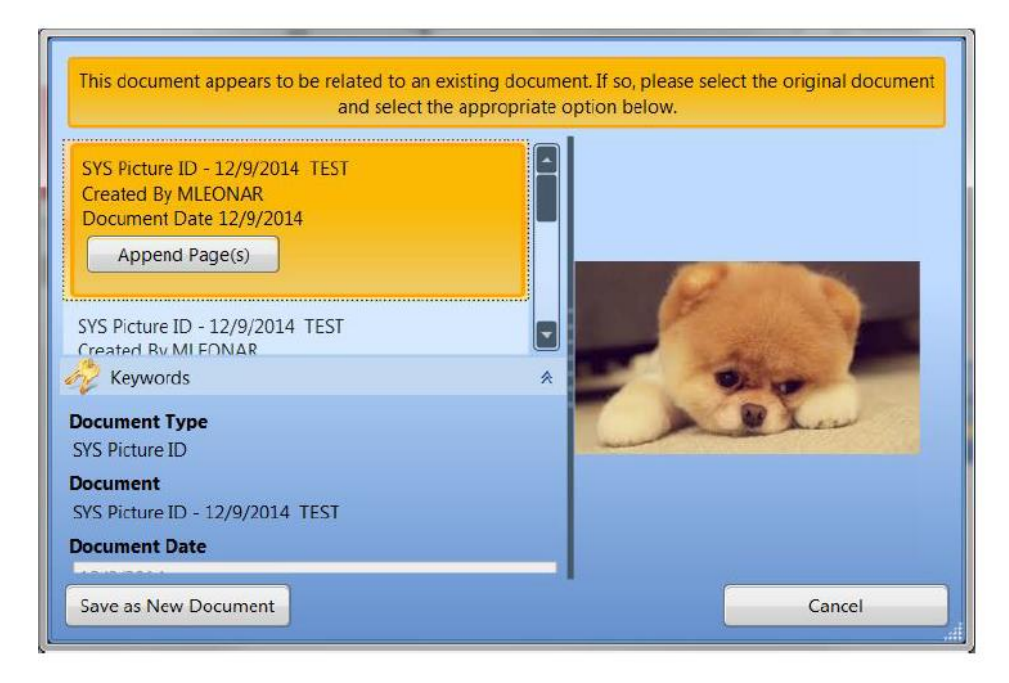

To append, click on the document in the list, then click the Append Page(s) button. To create a new document, just click the Save as New Document button.